## CGDI Prog FEM / BDC Authorization Procedures

Step 1. Only after CGDI Prog is activated, can the user obtain authorization.

|          | CODI Start        | Device activa | ation time remaining 90 day | 5    |                 | × |  |
|----------|-------------------|---------------|-----------------------------|------|-----------------|---|--|
|          | Seting Active     | Authorize log | help                        |      |                 |   |  |
|          | BMW OBD K         | ey Match      | CAS4 Key Match              |      | BMW Read DME IS | N |  |
|          | FEM/BDC Ke        | y Match       |                             |      | C               | 0 |  |
|          | Firmware version: | 0003          | Software version: 1.1.00    | SN   | • •000061       |   |  |
|          |                   |               |                             |      |                 |   |  |
| 2: Click | on "FEM/E         | BDC Key       | Match".                     |      |                 |   |  |
|          | CGDI Start        | Device active | ation time remaining 90 o.  |      |                 | × |  |
|          | Seting Active     | Authorize log | help                        | 7    |                 |   |  |
|          |                   |               |                             |      |                 |   |  |
|          | BMW OBD H         | (ey Match     | <sup>4</sup> Key Match      | B    | MW Read DME ISN |   |  |
|          |                   |               |                             |      |                 | J |  |
|          | FEM/BDC K         | e, 1/2 1/2    | •                           |      |                 |   |  |
|          |                   | : 0003        | Software version: 1.1.00    | SN:  | 10000061        |   |  |
|          | F re vi ion       |               |                             | 2111 |                 |   |  |

Step 3: Click "OK" to authorize.

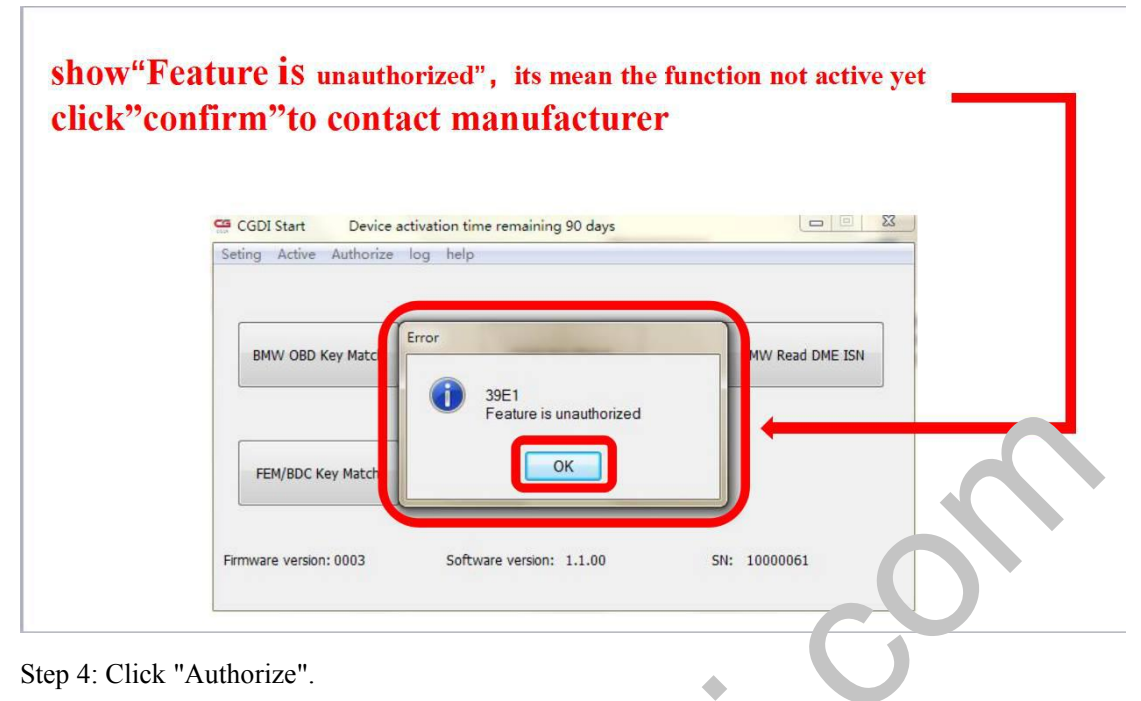

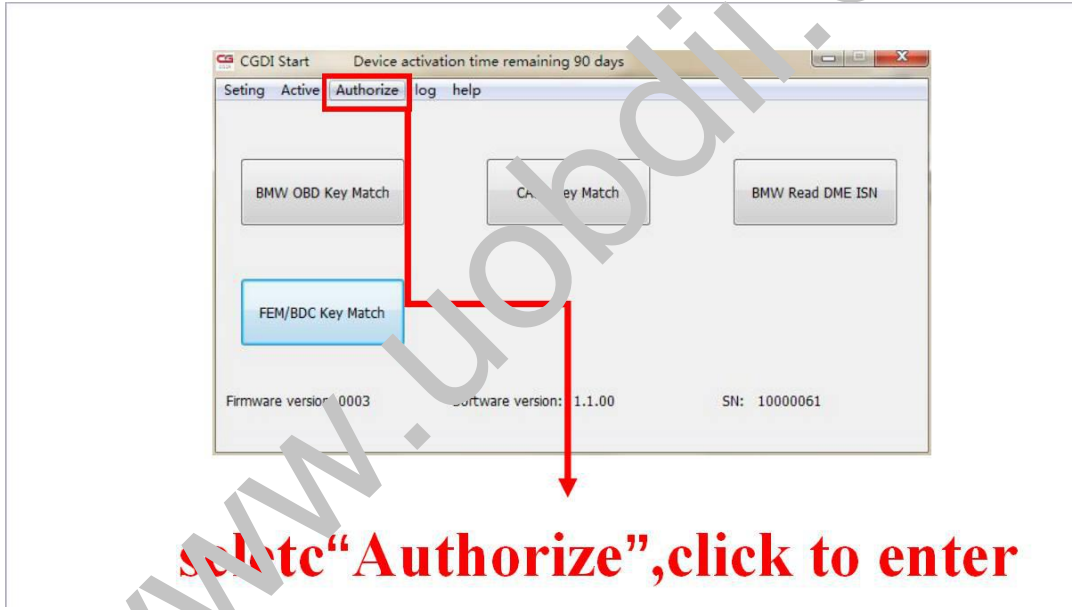

Step 5: Copy the SN and send it to the supplier (http://www.uobdii.com),

| GGDI Start De Seting Active Au | evice activation time remaining 90 days<br>Authorize        |              |
|--------------------------------|-------------------------------------------------------------|--------------|
| BMW OBD Key I                  | SN<br>10000061<br>Please enter the authorization code below | Read DME ISN |
| FEM/BDC Key M                  |                                                             |              |
| Firmware version: 00           | Authorize                                                   | 0061         |

\_\_\_\_\_

## copy this SN code and send to seller

| CGDI Start Device activation t<br>Seting Active Au Authorize | ime remaining 90 days                | X            |
|--------------------------------------------------------------|--------------------------------------|--------------|
| BMW OBD Key I                                                | thorization c : below                | Read DME ISN |
| FEM/BDC Key M                                                | 132723090223923834419613972436080CFA |              |
| <br>Firmware vers 1: u                                       | Authorize                            | 0061         |
| vinished en                                                  | tering, clic                         |              |

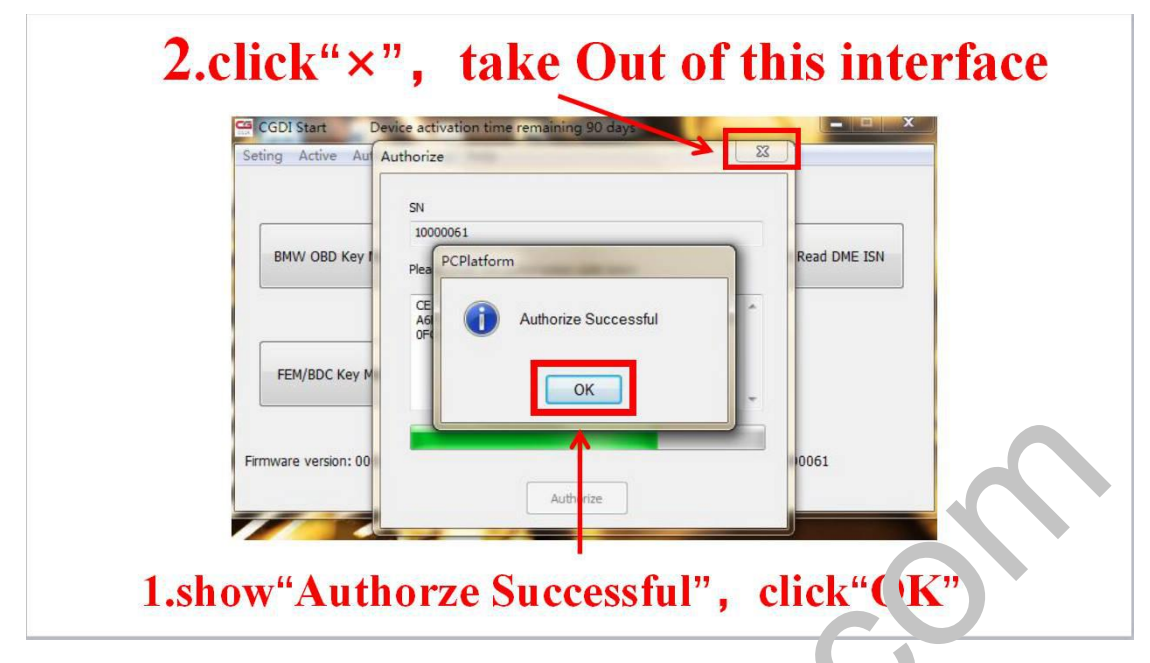

٠. 🔦

Step 7: Restart CGDI Start, click on "FEM/BDC key match" to enter.

| Seting Active Authorize | log help                 |                  |
|-------------------------|--------------------------|------------------|
| BMW OBD Key Match       | CAS4 K. 1atch            | BMW Read DME ISN |
| <br>FEM/BDC Key Match   |                          |                  |
| Firmware version: L 13  | Software version: 1.1.00 | SN: 10000061     |

restart sol v.v., select"FEM/BDC Key Match", click"enter"

Step 8: "his. FEM/BDC key match main interface.

| SVK       | KeyInfo                     |                     |
|-----------|-----------------------------|---------------------|
|           | © Key1                      | Generate dealer key |
|           | © Key2                      |                     |
|           | © Key3                      | ResetCode           |
|           | € © Key4                    |                     |
|           | Key5                        |                     |
|           | © Key6                      |                     |
|           | © Key7                      |                     |
|           | © Key8                      |                     |
|           | © Key9                      |                     |
|           | © Key10                     |                     |
|           | © Key11                     |                     |
| 6         | © Key12                     |                     |
|           | © Key13                     |                     |
|           | © Key14                     | _                   |
|           | © Key16                     |                     |
| ECI Linfo |                             | VIN                 |
| ECU type  | OBD is connecting<br>Remote | * Key Number        |
|           |                             | Кеу Туре            |
| VIN       |                             | Key Fre             |
|           |                             | - Key tus           |
|           |                             | *                   |
|           |                             |                     |
|           |                             |                     |
|           |                             |                     |
|           |                             |                     |